### Sender's Authentication

Sender's Security - OTP

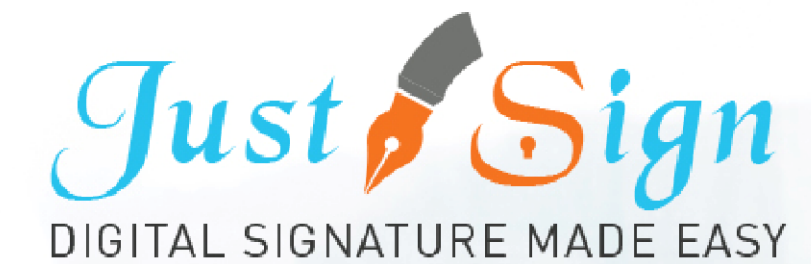

## Update your profile details

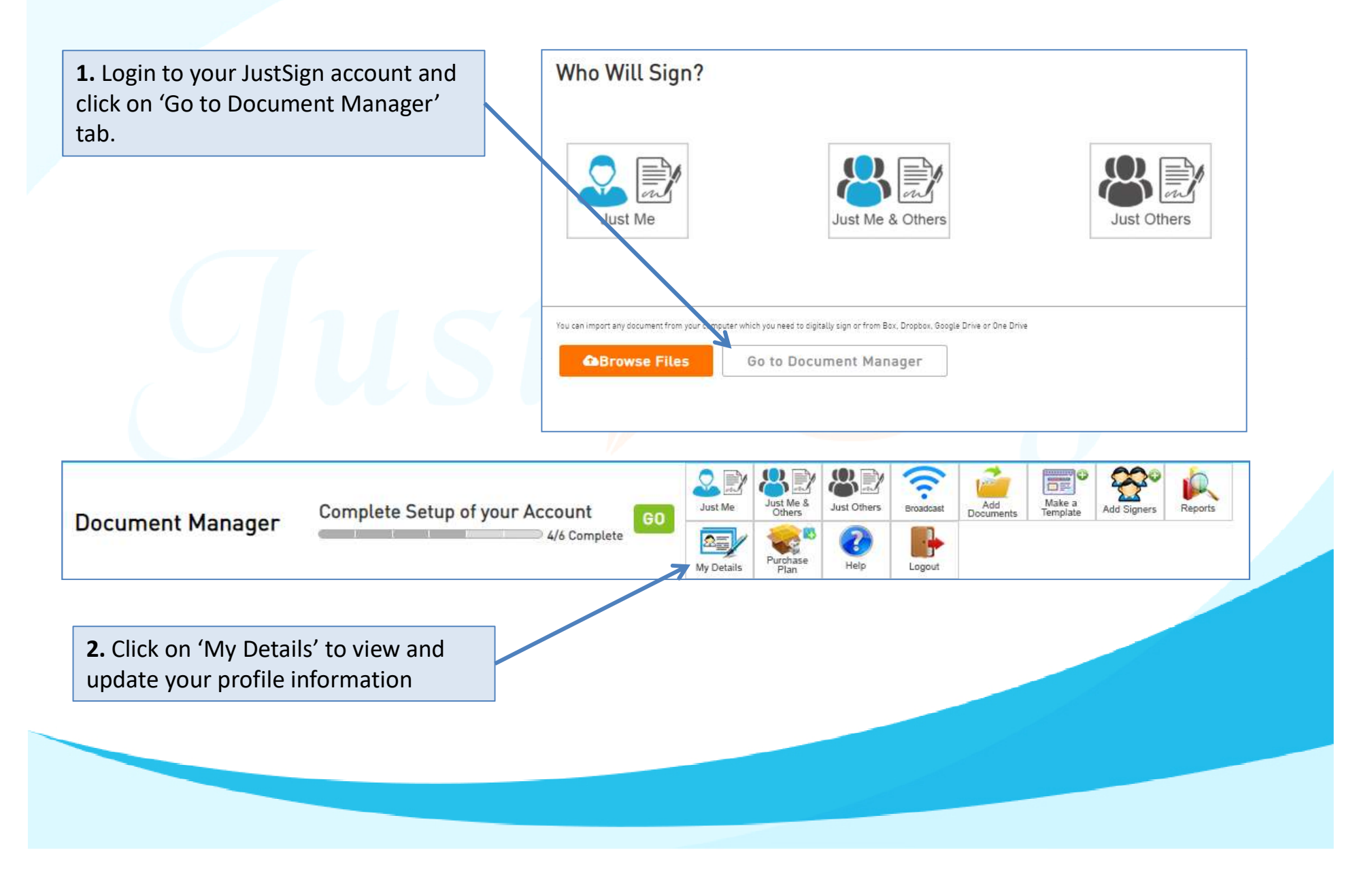

### Update your profile details

User Details Company Details 1. Enter your User Details and Company First John Drego Pty Ltd John your registered email id and Name Name ACN 12345678 mobile number. Drego Surname Address Address 1 You have option to Upload 2. Edit Company Logr justsigndemologmail.com Email SYDNEY Suburb your photo Which Australia Post country State Click on Save Code 3. are you in? Phone Website No 0424070143070 Mobile **Enter your Company Details** 4. 8 Helpline +612 9684 4199 📄 Envelopes Left [10] and upload your logo. Your Х Validate OTP (One Time Passcode) DIGITAL SIGNATURE MADE EAST clients can receive My Details documents from you with A OTP [One Time Passcode] has been sent to your mobile number. Please enter the OTP in the field below to verify your Company name and logo. Enter OTP \* 5. Click on Save ESEND OTP (04:09) VERIFY \*\*\* You will receive OTP on your 6. Australia mobile phone as further verification of your identity. This is one time authentication for updating your profile details. Enter OTP and click 'Verify' 7.

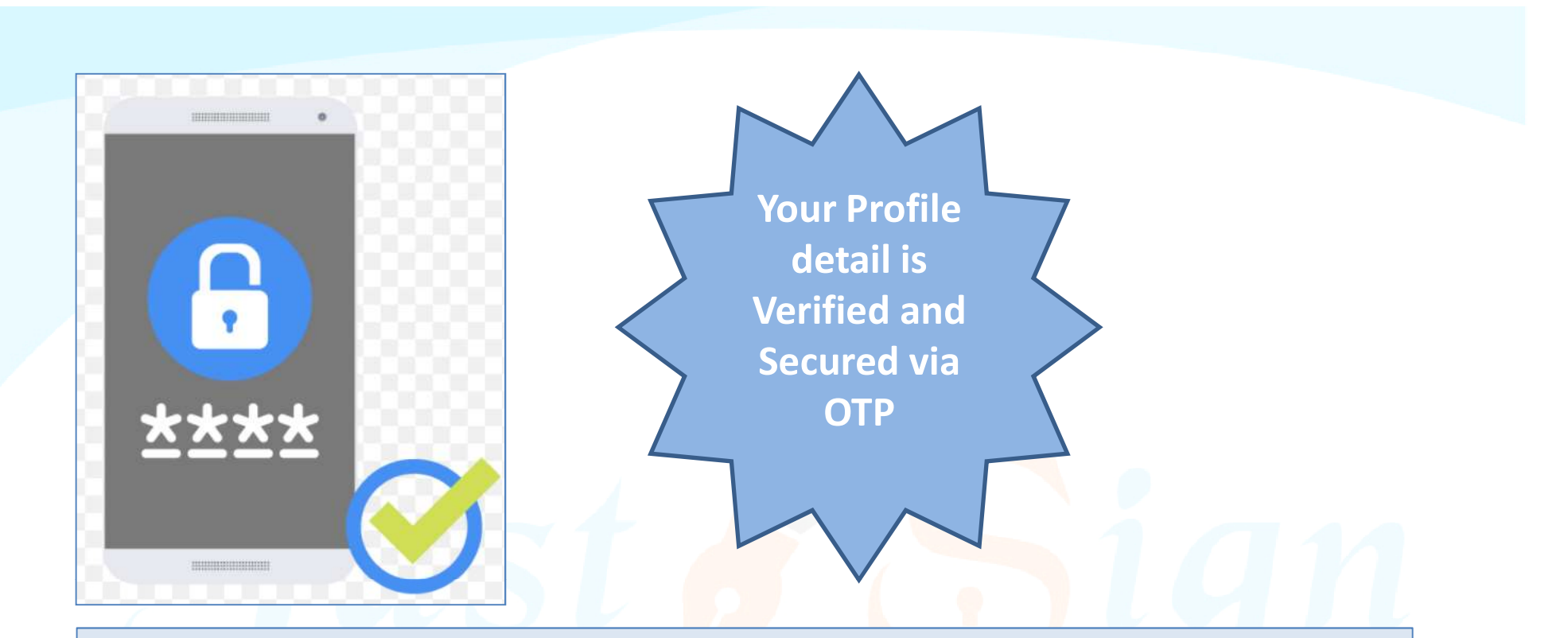

- Use our Free account and send and sign 10 documents free of charge.
- Buy justsign.com.au subscription once the free account is exhausted.
- Get a complimentary 1-year subscription to justsign.com.au and send unlimited documents for esignatures to your clients by purchasing vouchers on trustdeed.com.au website

### **Refer our prices**

# Our Prices – Just Sign

|                                                                               |                                              | — Individual Plans —                         |                                              | Most<br>Popular                              | — Corporate Plans —                          |                                              | Most<br>Popular   |
|-------------------------------------------------------------------------------|----------------------------------------------|----------------------------------------------|----------------------------------------------|----------------------------------------------|----------------------------------------------|----------------------------------------------|-------------------|
| Features of each plan                                                         | Basic                                        | Busy                                         | Expert                                       | Single                                       | Small Team                                   | Enterprise                                   | PAYG              |
| Plan Prices                                                                   | \$330 (Incl. GST)<br>(Approx \$28 Per Month) | \$440 (Incl. GST)<br>(Approx \$37 Per Month) | \$550 (Incl. GST)<br>(Approx \$46 Per Month) | \$770 (Incl. GST)<br>(Approx \$64 Per Month) | \$880 (Incl. GST)<br>(Approx \$73 Per Month) | \$990 (Incl. GST)<br>(Approx \$83 Per Month) | Free              |
| Number of eSignature Request Envelopes via Email                              | Unlimited                                    | Unlimited                                    | Unlimited                                    | Unlimited                                    | Unlimited                                    | Unlimited                                    | No of Envelopes   |
| Number of SMS Included in Yearly Plan<br>Extra SMS can be purchased click SMS | 100                                          | 200                                          | 300                                          | 400                                          | 500                                          | 1000                                         | 1                 |
| Number of Senders                                                             | 1                                            | 3                                            | 5                                            | 1                                            | 5                                            | Unlimited                                    | 1                 |
| Business branding on every Email sent to signer                               | With our logo                                | With our logo                                | With our logo                                | Senders logo                                 | Senders logo                                 | Senders logo                                 | Senders logo      |
| Invitation SMS To Signer                                                      | With our Name                                | With our Name                                | With our Name                                | With Senders Name                            | With Senders Name                            | With Senders Name                            | With Senders Name |
| Signing Page where signers go to sign                                         | Our Branding                                 | Our Branding                                 | Our Branding                                 | Senders Branding                             | Senders Branding                             | Senders Branding                             | Senders Branding  |
| Admin controls before document is sent for signing                            | ×                                            | 1                                            | 1                                            | ×                                            | 1                                            | 1                                            | 1                 |
| Share documents with your team members only when you like                     | ×                                            | $\checkmark$                                 | $\checkmark$                                 | ×                                            | $\checkmark$                                 | 1                                            | $\checkmark$      |

# Just sign free if you buy Vouchers from Trustdeed.com.au or use our audit software

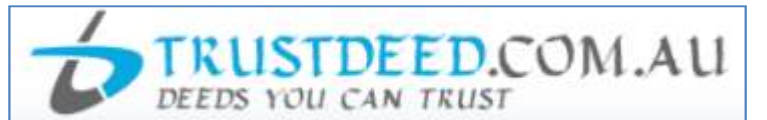

#### **REDUCE YOUR COST OF DOCUMENTS - BUY VOUCHERS**

For regular large users, we have voucher packages where you can save 40% of document cost. A full "Package History" keeps you informed of your usage. Our plans include usage of digital signature and provides credits to our CPD platform smsfschool.com.au and Incometaxschool.com.au

| Number of Vouchers                | 25                                                                                | 50                                                                                          | 100                                                                                                |  |
|-----------------------------------|-----------------------------------------------------------------------------------|---------------------------------------------------------------------------------------------|----------------------------------------------------------------------------------------------------|--|
| Price Per Document<br>(Excl. GST) | \$100.00                                                                          | \$90.00                                                                                     | \$80.00                                                                                            |  |
| Expiry Period                     | Never Expire                                                                      | Never Expire                                                                                | Never Expire                                                                                       |  |
| Package Price (Incl.GST)          | \$2,750.00                                                                        | \$4,950.00                                                                                  | \$8,800.00                                                                                         |  |
| Inclusions                        |                                                                                   |                                                                                             |                                                                                                    |  |
| Digital Signature                 | JUGITAL SIGNATURE MADE EASY<br>1 Year Single Corporate Plan<br>Value <b>\$770</b> | Just Sign<br>DIGITAL SIGNATURE MADE EASY<br>1 Year Small Team Corporate<br>Plan Value \$880 | Just Sign<br>Digital Signature Made Easy<br>1 Year Enterprise Corporate Plan<br>Value <b>\$990</b> |  |

#### **REDUCE YOUR COST OF DOCUMENTS - BUY MONTHLY PLANS**

For regular large users, we have monthly plans where you can save 55% to 66% of document cost. A full "Package History" keeps you informed of your usage. Our plans include usage of digital signature and provides credits to our CPD platform smsfschool.com.au and Incometaxschool.com.au

| Number of Vouchers                                                       | 200 Per Year                                           | 300 Per Year                                           | 400 Per Year                                           |
|--------------------------------------------------------------------------|--------------------------------------------------------|--------------------------------------------------------|--------------------------------------------------------|
| Price Per Document<br>(Excl. GST)                                        | \$70.00                                                | \$60.00                                                | \$50.00                                                |
| Expiry Period                                                            | 12 months                                              | 12 months                                              | 12 months                                              |
| ickage Price (Incl.GST) \$1,283.33 (Per Month)<br>\$15,400.00 (Per Year) |                                                        | \$1,650.00 (Per Month)<br>\$19,800.00 (Per Year)       | \$1,833.33 (Per Month)<br>\$22,000.00 (Per Year)       |
| Inclusions                                                               |                                                        |                                                        |                                                        |
| Digital Signature                                                        | Just Sign<br>digital signature made easy               | Just Sign<br>Digital signature made easy               | Just Sign<br>DIGITAL SIGNATURE MADE EASY               |
|                                                                          | 1 Year Enterprise Corporate Plan<br>Value <b>\$990</b> | 1 Year Enterprise Corporate Plan<br>Value <b>\$990</b> | 1 Year Enterprise Corporate Plan<br>Value <b>\$990</b> |

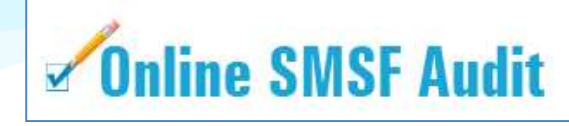

| Audit Funds         | Fees                                                                                                    | Just Sign<br>DIBITAL SIGNATURE MADE RASY                                 |
|---------------------|----------------------------------------------------------------------------------------------------|--------------------------------------------------------------------------|
| New User (10 Funds) | Free                                                                                                    | justsign.com.au<br>Free 10 Envelops 🕜                                    |
| 1. 5 and 10         | \$22.00 Per Fund (Plus GST)<br>1 Package Price (Incl. GST) \$24.20<br>5 Package Price (Incl. GST) \$121.00<br>10 Package Price (Incl. GST) \$242.00 | justsign.com.eu<br>Free 10 Envelops 🕜                                    |
| 25 and 50           | \$19.00 Per Fund (Plus GST)<br>25 Package Price (Incl. GST) \$522.50<br>50 Package Price (Incl. GST) \$1,045.00                                     | justsign.com.au<br>Free 10 Envelops 😨                                    |
| 100                 | \$18.00 Per Fund (Plus GST)<br>Package Price (Incl. GST) \$1,980.00                                                                                 | justsign.com.au 1 Year<br>Basic Individual Plan Value \$330 📀            |
| 150                 | \$17.00 Per Fund (Plus GST)<br>Package Price (Incl. GST) \$2,805.00                                                                                 | justsign.com.au 1 Year<br>Busy Individual Plan Value <b>\$440</b> 📀      |
| 200                 | \$16.00 Per Fund (Plus GST)<br>Package Price (Incl. GST) \$3,520.00                                                                                 | justsign.com.au 1 Year<br>Busy Individual Plan Value <b>\$440</b> 📀      |
| 300                 | \$15.00 Per Fund (Plus GST)<br>Package Price (Incl. GST) \$4,950.00                                                                                 | justsign.com.au 1 Year<br>Expert Individual Plan Value \$550 🥝           |
| 500                 | \$13.00 Per Fund (Plus GST)<br>Package Price (Incl. GST) \$7,150.00                                                                                 | justsign.com.au 1 Year<br>Single Corporate Plan Value <b>\$770</b> 📀     |
| 750                 | \$12.00 Per Fund (Plus GST)<br>Package Price (Incl. GST) \$9,900.00                                                                                 | justsign.com.au 1 Year<br>Single Corporate Plan Value <b>\$770</b> 📀     |
| 1000                | \$11.00 Per Fund (Plus GST)<br>Package Price (Incl. GST) \$12,100.00                                                                                | justsign.com.au 1 Year<br>Small Team Corporate Plan Value <b>\$880</b> 📀 |
| 1500                | \$10.00 Per Fund (Plus GST)<br>Package Price (Incl. GST) \$16,500.00                                                                                | justsign.com.au 1 Year<br>Small Team Corporate Plan Value <b>\$880</b> 🧿 |
| 2000                | \$9.00 Per Fund (Plus GST)<br>Package Price (Incl. GST) \$19,800.00                                                                                 | justsign.com.au 1 Year<br>Enterprise Corporate Plan Value \$990 3        |
| 4000                | \$7.00 Per Fund (Plus GST)<br>Package Price (Incl. GST) \$30,800.00                                                                                 | justsign.com.au 1 Year<br>Enterprise Corporate Plan Value \$990 📀        |
| 7000                | \$6.00 Per Fund (Plus GST)<br>Package Price (Incl. GST) \$46,200.00                                                                                 | justsign.com.au 1 Year<br>Enterprise Corporate Plan Value \$990 📀        |
| 10000               | \$5.00 Per Fund (Plus GST)<br>Package Price (Incl. GST) \$55,000.00                                                                                 | justsign.com.au 1 Year<br>Enterprise Corporate Plan Value \$990 🥑        |

# For further Enquires

Please visit our website: www.justsign.com.au

Phone - 0296844199 Email - <u>sales@justsign.com.au</u> Online Chat - www.justsign.com.au